# 電子申請サービス利用手順

### 一対象手続一

- 大気汚染防止法に基づく届出
- ダイオキシン類対策特別措置法に基づく届出

廃棄物焼却施設の廃止又は解体に伴うダイオキシン類による汚染防止対策要綱に基づく提出
 東京都大気汚染緊急時対策実施要綱(オキシダント)に基づく提出

東京都環境局 環境改善部大気保全課大気担当

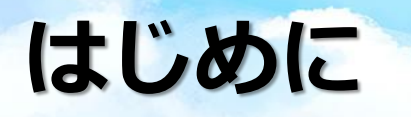

本利用手順では、以下の届出等の電子申請の流れについて説明します。

### 法律に基づく届出書

| 法令名            | 届出名称              | 対象施設・対象作業                                 | 申請フォーム<br>のリンク |
|----------------|-------------------|-------------------------------------------|----------------|
|                |                   | ばい煙発生施設                                   | <u>クリック</u>    |
|                |                   | 一般粉じん発生施設                                 | <u>クリック</u>    |
|                |                   | 水銀排出施設                                    | <u>クリック</u>    |
|                |                   | 揮発性有機化合物排出施設                              | <u>クリック</u>    |
| 大気汚染防止法        | 使用廃止届出書           |                                           | <u>クリック</u>    |
|                | 氏名等変更届出書          | 大気汚染防止法により規制される全ての施設                      | <u>クリック</u>    |
|                | 承継届出書             |                                           | <u>クリック</u>    |
|                | 特定粉じん排出等作業実施届出書   | 石綿を含有する吹付け材や保温材等が使用されている建築物等を解体、改造、補修する作業 | <u>クリック</u> ※  |
|                | 設置届出書、変更届出書、使用届出書 |                                           | <u>クリック</u>    |
|                | 使用廃止届出書           |                                           | <u>クリック</u>    |
| ダイオキシン類対策特別措置法 | 氏名等変更届出書          | 特定施設                                      | <u>クリック</u>    |
|                | 承継届出書             |                                           | <u>クリック</u>    |
|                | 測定結果報告書           |                                           | <u>クリック</u>    |

※この申請フォームで、東京都環境確保条例に基づく「石綿飛散防止方法等計画届出書」もあわせて提出できます

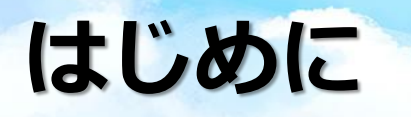

本利用手順では、以下の届出等の電子申請の流れについて説明します。

### 要綱に基づく計画書等

| 要綱名                                     | 提出書名称                                 | 申請フォーム<br>のリンク |
|-----------------------------------------|---------------------------------------|----------------|
| 廃棄物焼却施設の廃止又は解体に伴うダイオキシン類によ<br>る汚染防止対策要綱 | 解体工事計画書(その1)(その2)、工事変更報告書、<br>工事完了報告書 | <u>クリック</u>    |
| 市古都大気汚沈堅刍時対等実施亜綱(オセシズント)                | 大気汚染緊急時における燃料使用量削減計画書                 | <u>クリック</u>    |
| 本示的//xい7本来志可/3次大旭女神(イインソノト)             | 大気汚染緊急時におけるvoc排出量抑制計画書                | <u>クリック</u>    |

### 問合せ先

#### 施設の設置場所が23区又は島しよ部の場合

東京都環境局環境改善部大気保全課大気担当 ☎03-5388-3492、3493(直通)

施設の設置場所が多摩地域(八王子市を除く。)の場合

東京都多摩環境事務所環境改善課大気規制担当 20042-523-0238(直通)

※施設の設置場所が八王子市内の場合は、「八王子市役所環境部環境保全課」に連絡してください。

## 申請の流れ

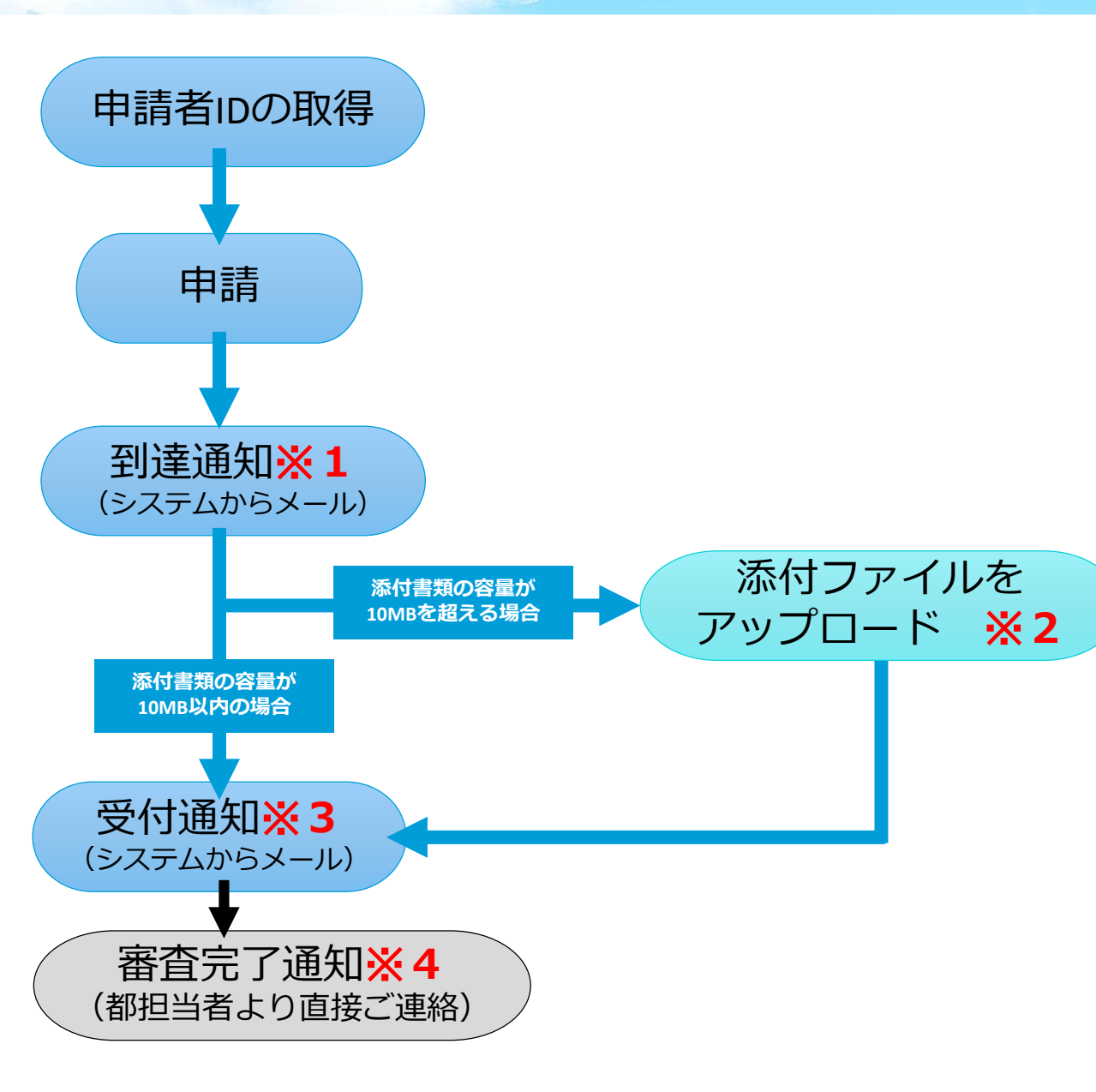

#### **※1**

申請後、登録したアドレス宛にシステムから到達通知を送付 します。このメールは受付を通知するものではありません。

#### **X 2**

添付書類の容量が10MBを超える場合は、到達通知メールに 記載のURLに添付ファイルをアップロードしてください。 (詳細は11ページから14ページを参照)

#### **X**3

- 形式審査を経て、都担当者がシステムで受付後、登録したアドレス宛にシステムから受付通知を送付します。
- 受付通知により、東京都が受理したことをお知らせしているため、副本の返送は行っておりません。
- 副本(東京都の受理印を押印したもの)の返却を希望す る場合は、窓口又は郵送での手続きをお願いします。

#### **X**4

設置届出書等については、受付後に課内審査を行います。 審査完了の通知は都担当者より直接ご連絡いたします。

## 申請方法(1)申請者 I Dの取得

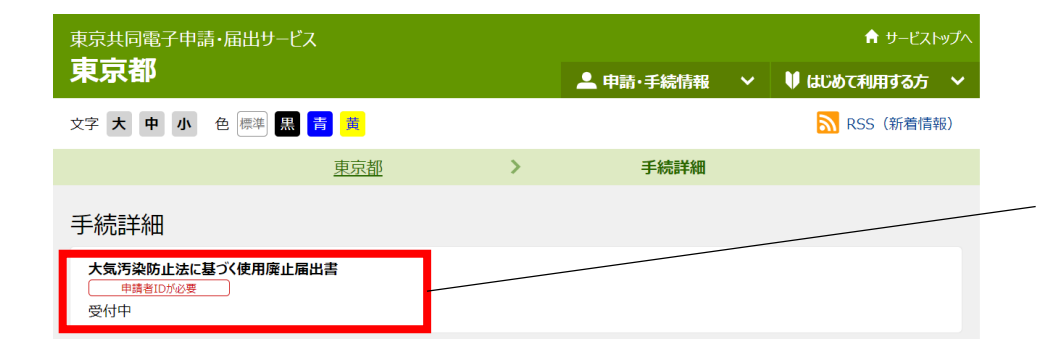

2,3ページ記載のリンクをクリックすると、各届出等の「手続 詳細」ページが開きます。

この画面に「申請者IDが必要」と記載のある届出等の場合、申請の前に申請者IDを取得する必要があります。

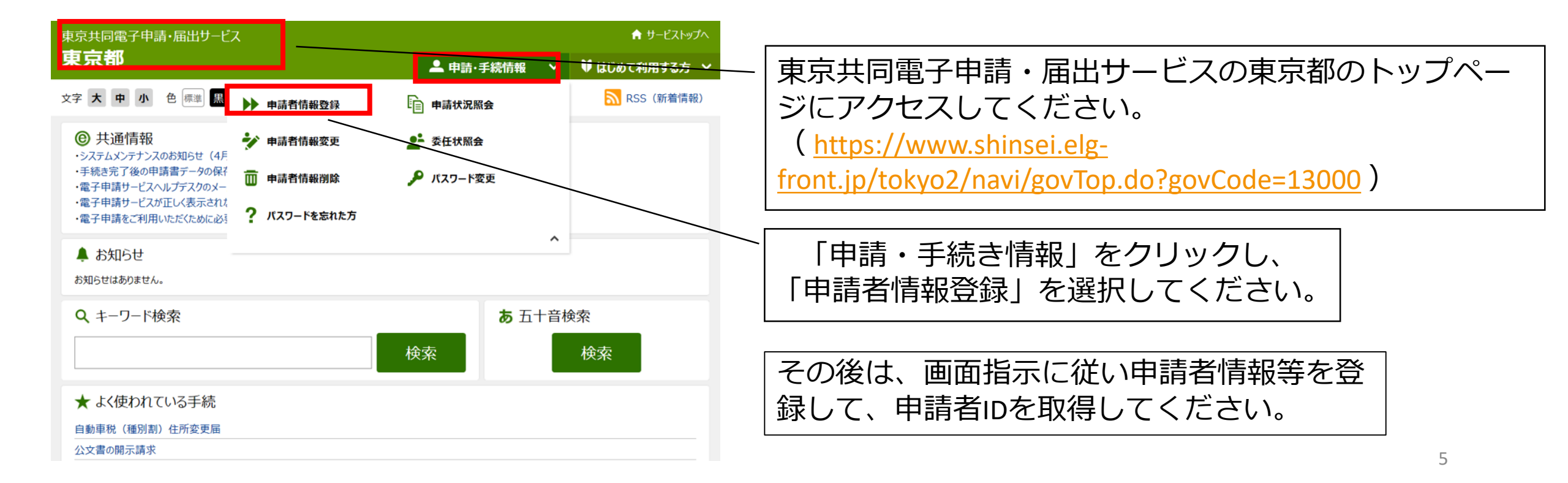

### 2,3ページの申請フォームへのリンクから、各申請フォームにアクセスしてください。

また、東京都環境局ホームページからも、各申請フォームへのアクセスが可能です。 申請のご案内(大気環境)URL: <u>https://www.kankyo.metro.tokyo.lg.jp/application/bunya/air/index.html</u>

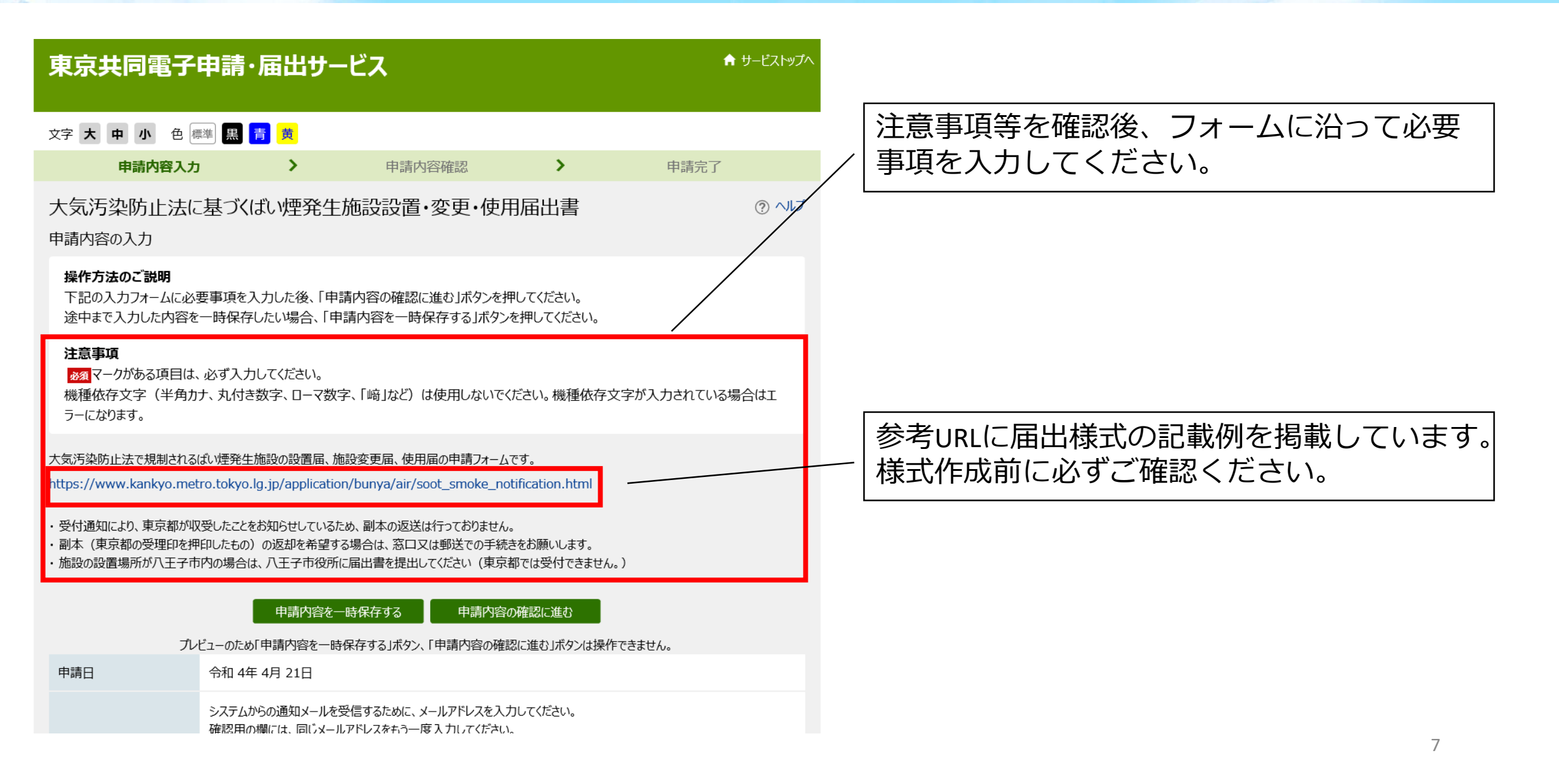

#### 届出書等添付書類

大気汚染防止法施行規則様式第1に、必要事項を記載の上添付してください。 登録できるファイルのサイズは、10(MB)までです。 登録できるファイルの種類は、 Microsoft Word(doc,docx),Microsoft Excel(xls,xlt,xlsx,xlsm),Adobe PDF文書(pdf) です。

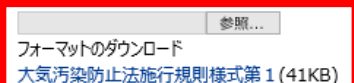

以下の添付書類が必要となります。

<ばい煙発生施設の概要>

(1)事業場への案内図(周辺地図で交通機関が分かるもの)
 (2)事業場敷地内の図面(はい煙発生施設を設置している建物を明示する)
 (3)はい煙発生施設を設置している建物全体の図面(はい煙発生施設の位置を明示する)

<はい煙発生施設の構造・使用の方法> (4)はい煙発生施設の構造図面(はい煙発生施設の構造及びバーナーの図面) (5)はい煙発生施設の仕様(メーカーの仕様で伝熱面積、定格燃焼能力等) (6)はい煙に関する計算書(排出ガス量、補正排出口高さ(He等) (7)はいじん及び窒素酸化物濃度の保証書(燃料が都市ガスの場合は窒素酸化物のみでよい)

<(はい煙発生施設の処理の方法> (8)はい煙発生施設から煙突までの煙道の図面(平面図にはい煙発生施設、煙道、煙突が分かるようにマーカーで示す) (9)はい煙測定を行う測定口(口径も記入)の位置が明示された平面図、立面図 (10)煙突の実高さが分かる図面(立面図に地上(GL)からの高さを記入する。陣笠等の有無及びその形状も記入す る。)

<緊急時の連絡先> (11)緊急連絡用の電話番号 (12)緊急時における連絡方法 )別送 電子ファイル添付 登録できるファイルのサイズは、10(MB)までです。 登録できるファイルの種類は、 Adobe PDF文書(pdf),ZIP圧縮(zip) です。 【届出書】

こちらからフォーマットをダウンロードし、届出様式を 作成してください(フォーマットは19ページ記載の参考 URLにも掲載しています)

届出様式を作成後、「参照」をクリックしファイルを添 付してください。

#### 【その他添付書類】 添付書類が必要となる一部

添付書類が必要となる一部届出の申請フォームには、 「その他添付書類」という項目があります。

添付書類のファイルサイズが10MB以下の場合 「電子ファイル添付」を選択すると、下の「参照」がク リック可能となりますので、「参照」をクリックしファ イルを添付してください。

<u>添付書類のファイルサイズが10MBを超える場合</u>

「別送」を選択してください。申請後に送付されるメー ルに記載のURLにアクセスし、添付書類をアップロードし てください。

届出書

必須

| 東京共同電子                                                                                                    | 申請·届出t                                                | サービス                                       |                         | 育 サ−ビストップヘ                |  |  |  |
|----------------------------------------------------------------------------------------------------|-------------------------------------------------------|--------------------------------------------|-------------------------|---------------------------|--|--|--|
| 文字大中小 色標                                                                                                    | 灘 1月 黄                                                | ٩                                          | さん (前回ログイン:2022/        | 04/14 10:58:00) 🛛 🔓 ዐሻፖウト |  |  |  |
| 申請内容入力                                                                                                    | ) <b>&gt;</b>                                         | 申請内容確認                                     | • >                     | 申請完了                      |  |  |  |
| 大気汚染防止法に<br>※ <b>申請は完了してい。</b><br>申請内容の確認                                                                                                    | 基づくばい煙発<br><b>ません。</b>                                | 生施設設置・変更                                   | ē・使用届出書                 | ③ ヘレブ                     |  |  |  |
| 操作方法のご説明<br>以下の入力内容をご確認<br>入力内容の印刷用画面<br>で開きます。<br>入力内容に間違いがある<br>入力内容が正しければ、                                                                                                    | 忍ください。<br>を表示したい場合は「f<br>ら場合は、「修正する」オ<br>「申請する」ボタンを押り | 印刷用画面を開く」ボタンを<br>ボタンを押し、再度入力してく<br>してください。 | 甲してください。申請は行わず<br>ください。 | に、印刷用画面を別ウインドウ            |  |  |  |
|                                                                                                    |                                                       | 届出書等添付書                                    | 類                       |                           |  |  |  |
| 届出書<br>必須                                                                                                    | .pdf (1                                               | 60KB)                                      |                         |                           |  |  |  |
| その他添付書類<br>必須                                                                                                    | 別送                                                    | 印刷田画面を開                                    | 2                       |                           |  |  |  |
| 中請到達後の状況照会に必要となる問合せ番号について、受取り方法を選択してください。<br>※問合せ番号:電子申請を実施した際に発行される、到達番号と対になる暗証符号(パスワード)です。<br>シェールでの受け取りを希望する(到達通知メールに問合せ番号が掲載される)<br>、メールでの受け取りを希望しない(次画面の申し込み完了画面で問合せ番号を確認する) |                                                       |                                            |                         |                           |  |  |  |
|                                                                                                    |                                                       | 修正する                                       | 申請する                    |                           |  |  |  |

「申請内容の確認に進む」をクリックすると、左の 内容確認画面に遷移します。

申請内容を確認し、 申請到達後の状況照会に必要となる問合せ番号に ついて、受取り方法を選択した後、「申請する」 をクリックしてください。

※メールでの受け取りを希望することで、システムから届く提出完了通知のメールに問合せ番号が記載されます。

※提出物について「別送」を選択した場合は、 添付書類アップロードの際に、「問合せ番号」が 必要になるので、「メールでの受け取りを希望す る」を選択してください。

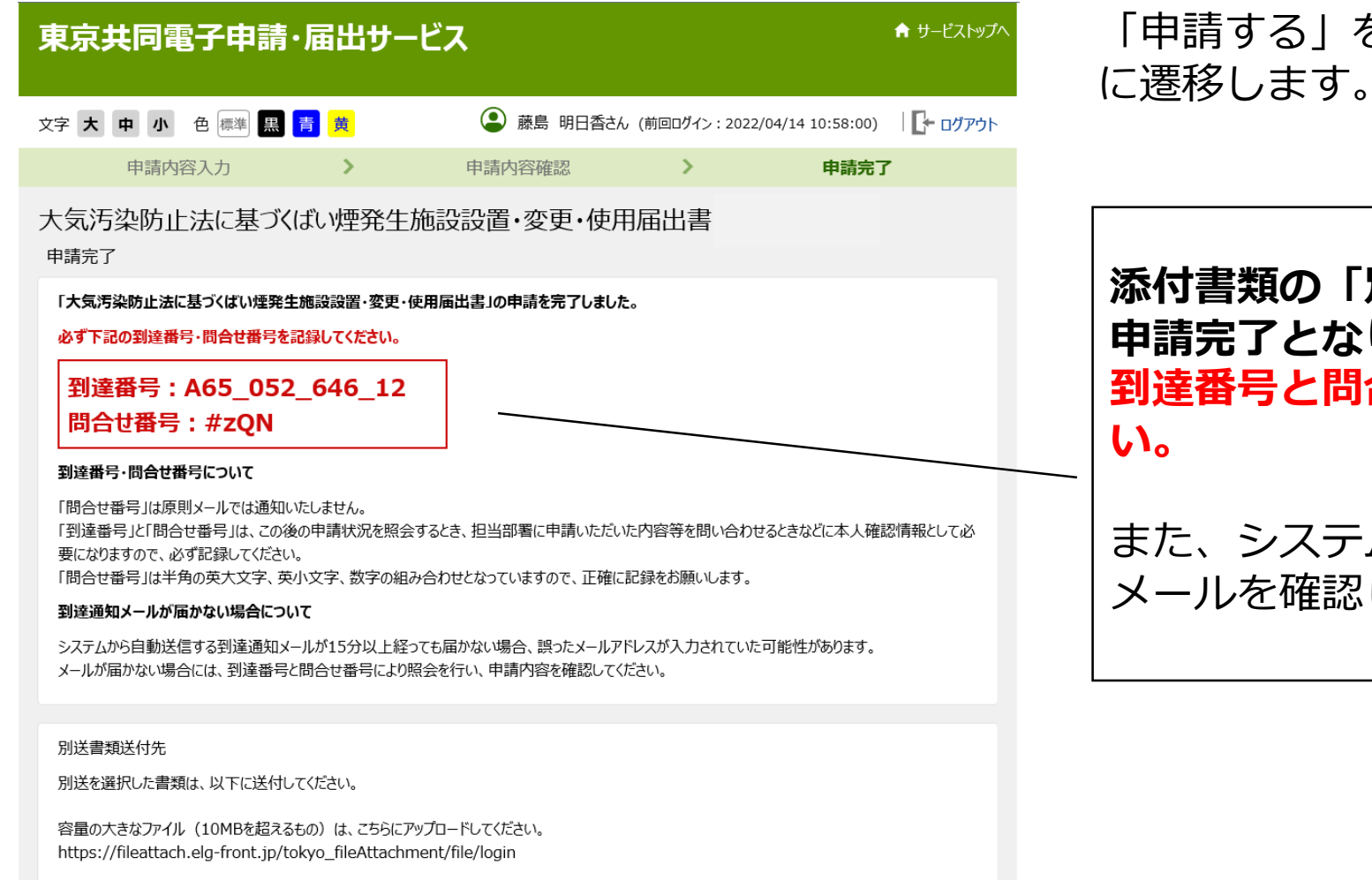

#### 「申請する」をクリックすると、左の申請完了画面 こ遷移します。

#### 添付書類の「別送」を選択してない場合、ここで 申請完了となります。 **到達番号と問合せ番号は必ず控えておいてくださ** い。

また、システムから到達完了の通知が届くので、 メールを確認してください。

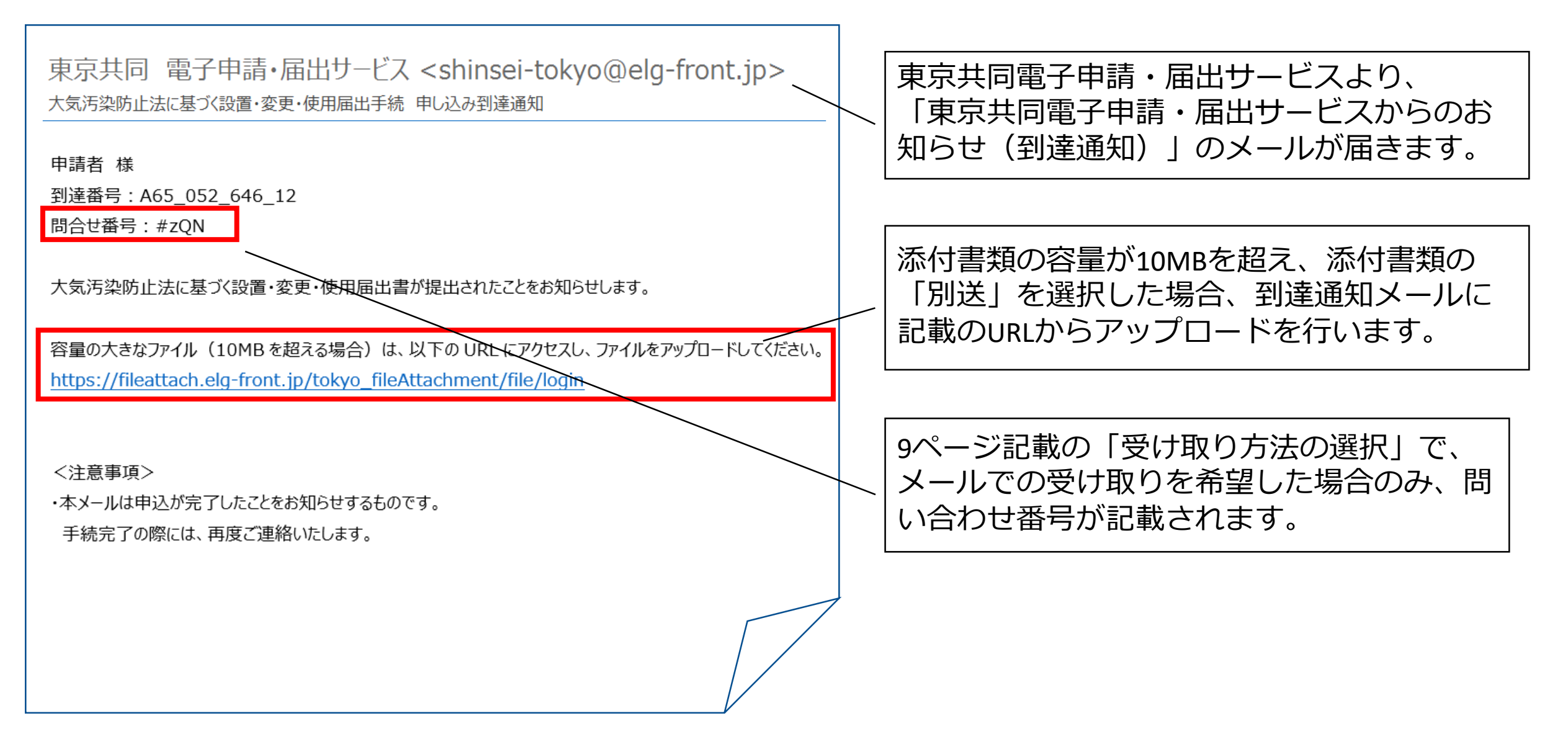

#### 東京都電子申請 ファイル添付システム

#### 文字 大中小 色標準 🧮 🍍 👼

#### 添付ファイルアップロード

⑦ ヘルプ

申請時に発行された到達番号と問合せ番号を入力し、「ログイン」ボタンをクリックしてください。 問合せ番号がご不明の場合は、申請先の担当課にご連絡いただきますようお願いいたします。

| 到達番号  |                                                                      |             |
|-------|----------------------------------------------------------------------|-------------|
| 問合せ番号 |                                                                      |             |
|       | ログイン                                                                 |             |
|       | Copyright © 2020 Tokyo Metropolitan Government. All Rights Reserved. | ページの<br>先頭へ |

### 到達番号・問合せ番号を入力して 「ログイン」をクリック。

#### 東京都電子申請 ファイル添付システム

#### 文字 大中小 色標準 🔜 青 觸

#### 添付ファイルアップロード

⑦ ヘルプ

- 手続名称
   大気汚染防止法に基づくばい煙発生施設設置・変更・使用届出書

   到達番号
- 添付ファイルについて 登録できるファイルの数は、10個までです。 登録できるファイルのサイズは、1ファイルにつき100(MB)までです。 登録できるファイルの合計サイズは、100(MB)までです。 登録するファイルにはパスワードを付けないでください。
- 添付ファイル名を記入し、ファイルを選択してください。 アップロードするファイルを追加する場合、「添付ファイル追加」ボタンを押してください。
- ※ご注意※
- ※ビエミニー 添付ファイル名の入力およびファイルの選択は必須となります。 添付ファイルを指定しない場合は、「削除」ボタンで添付ファイル項目を削除し、上から順番に(間を開けずに)指定してください。

| 添付ファイル追加               |        |      |
|------------------------|--------|------|
| 添付ファイル名                | ファイル選択 | 項目削除 |
|                        | 参照     | ,    |
| ズムコーノリックの目には教人ももって思へがた | D+7    |      |

ぶ行ファイルの豆球には奴方かかる場合かめります。 「登録内容確認」ボタンを押した後、しばらくお待ちください。

#### 添付ファイルを登録後、 「登録内容確認」をクリックしてください。

### ※複数添付ファイルがある場合は、 「添付ファイル追加」を選択

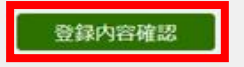

#### 東京都電子申請 ファイル添付システム

文字大中小 色標準 🔜 🍍 黄

| 沶 | 付ファイル一覧・タ                                          | ダウンロード                                                                | ⑦ ヘルプ            |
|---|----------------------------------------------------|-----------------------------------------------------------------------|------------------|
|   | 添付ファイルの登録が完了し<br>ウイルスチェック実施まで添付<br>添付ファイルのダウンロードを行 | ました。<br>ファイルのダウンロードは行えません。<br>行う場合は、時間を空けて再度到達番号、問合せ番号を入力しログインしてください。 |                  |
|   |                                                    |                                                                       |                  |
|   | 手続名称                                               | 大気汚染防止法に基づくばい煙発生施設設置・変更・使用届出書                                         |                  |
|   | 到達番号                                               |                                                                       |                  |
|   |                                                    |                                                                       |                  |
| 添 | オファイル一覧                                            |                                                                       |                  |
|   | 設置届                                                | ウイルスチェック中のため表示できません。                                                  |                  |
|   |                                                    |                                                                       |                  |
|   |                                                    | Copyright © 2020 Tokyo Metropolitan Government, All Rights Reserved.  | へ<br>ページの<br>先頭へ |

ファイルの登録後、 登録完了画面が表示され、 申請完了となります。

## 申請方法(4)申請状況照会・取り下げ

| 東京共同電子申請・届出サービス<br>自宅や職場などの身近な場所からインターネットを通じて行政手続ができるサービスです。<br>自宅などから受付時間を気にせずいつでも手続きができて便利です。     |                                                        |
|----------------------------------------------------------------------------------------------------|--------------------------------------------------------|
| ▲ 申請·手続情報 V はじめて利用する方 V                                                                             | 電子申請・届出システム                                            |
| ▶▶ 申請者情報登録                                                                                          |                                                        |
| シート         シート         交任状照会         8:00)                                                         |                                                        |
| 🌐 申請者情報別除 🦨 パスワード変更                                                                                 | ログイン                                                   |
| ? パスワードを忘れた方                                                                                        | ユーザIDを既にお持ちの方は、ユーザIDとバスワードを入力して、<br>【ログイン】ボタンを押してください。 |
| ^                                                                                                   | 2-7ID                                                  |
| 2022年3月2日 東京電子自治体共同運営協議会令和4年度技術支援委託の入札結果について<br>2022年3月1日 令和4年度からの利用団体の変更について                       |                                                        |
| 2021年8月5日 東京電子自治体共同運営協議会令和3年度情報セキュリティ監査等委託の入札結果について<br>2021年3月1日 東京電子自治体共同運営協議会令和3年度技術支援委託の入札結果について |                                                        |
| 2020年8月6日 東京電子自治体共同運営協議会令和2年度情報セキュリティ監査等委託の入札結果について                                                 |                                                        |
| Q 申請先の選択                                                                                            | ● 到達書号で願会 到達番号と問合せ番号で照会する                              |
| ▶ 東京消防庁へ申請 東京都へ申請                                                                                   |                                                        |
|                                                                                                    | ユーザロ、バスワードをお忘れの方はこちらをこ利用ください。                          |
|                                                                                                    |                                                        |
|                                                                                                    |                                                        |
| 「由語・千続寺情報」をクリックリー・                                                                                  |                                                        |
|                                                                                                    |                                                        |
| 「屮萌扒沉照去」を選択してくたさい。                                                                                  | 留方でログイノしてくたらい。                                         |
|                                                                                                    |                                                        |

## 申請方法(4)申請状況照会・取り下げ

|                                                                                                |                                                             | 5949<br>                                                                                                    | <b>3</b> v 10 2                                              | E時期 16:55:4                                                            |                                                 |   | 場合の表示画面です。                           |
|------------------------------------------------------------------------------------------------|-------------------------------------------------------------|----------------------------------------------------------------------------------------------------|--------------------------------------------------------------|------------------------------------------------------------------------|-------------------------------------------------|---|--------------------------------------|
| 検索条件を入力し                                                                                       | 、【検索】ボタンを押してください。                                           |                                                                                                    |                                                              |                                                                        |                                                 |   |                                      |
| 到達番号                                                                                           |                                                             |                                                                                                    |                                                              |                                                                        |                                                 |   |                                      |
| 刻達日付                                                                                           | ダ年、月、日                                                      | ~ 💙 年                                                                                                    | ✔月                                                           | ✓ 8                                                                    |                                                 |   |                                      |
| 取扱状況                                                                                           |                                                             |                                                                                                    |                                                              |                                                                        |                                                 |   |                                      |
| 納付状況                                                                                           | ×                                                           |                                                                                                    |                                                              |                                                                        |                                                 |   |                                      |
| 手統名称                                                                                           |                                                             |                                                                                                    | 手続選択                                                         |                                                                        |                                                 |   | 「取扱いれ流」                              |
| 委任状登録番号                                                                                        |                                                             |                                                                                                    |                                                              |                                                                        |                                                 |   | 認できます。                               |
| 团体名称                                                                                           | ~                                                           |                                                                                                    |                                                              |                                                                        |                                                 |   |                                      |
| 最大検索件数                                                                                         |                                                             |                                                                                                    |                                                              |                                                                        |                                                 |   |                                      |
|                                                                                                | 検索                                                          | <i><b>クリ</b></i> 7                                                                                                    | _                                                            |                                                                        |                                                 | 1 |                                      |
| 3件の 申請が該当<br>申請データの 詳細                                                                         | 使 楽<br>当しています。<br>細を表示するには、【詳細】ボタンを押してくた                    | クリア<br>さい。                                                                                                    |                                                              | /                                                                      | 1/1                                             |   | 取り下げを行う場合は該当の安件の                     |
| 3件の 申請が該当<br>申請データの詳細<br>新着                                                                    | 検 索<br>結しています。<br>細を表示するには、【詳細】ボタンを押してくた<br><u>手続名称</u>     | 207<br>αι.                                                                                                    | We day day (27                                               |                                                                        | 1/1                                             |   | 取り下げを行う場合は該当の案件の                     |
| 3件の 申請が該当<br>申請データの詳細<br>新着<br>到達番号                                                            | 検 案<br>当しています。<br>細を表示するには、【詳細】ボタンを押してくた<br>手続名称<br>委任状登録最号 | クリア<br>さい。<br><b> 一</b> <u> 到達日時</u>                                                                                                    | 取扱状況                                                         | 199/11X22 191                                                          | 1/1<br>本名称 詳細                                   |   | 取り下げを行う場合は該当の案件の<br>「詳細」をクリックしてください。 |
| 3件の 申請が該当<br>申請データの詳細<br>新着<br>到達番号<br>A64 637 612                                             |                                                             | クリア<br>さい。<br>マ <u>到達日時</u><br>2022年03月04日                                                                                                    | 取扱状況<br>列達                                                   | 144/11X72 [5]]                                                         | 1/1<br>本名校 詳細<br>京都 ◆ 算篇                        |   | 取り下げを行う場合は該当の案件の<br>「詳細」をクリックしてください。 |
| 3件の 申請が該当<br>申請データの 詳細<br>新着<br><u>到達番号</u><br>A64_637_612_                                    |                                                             | クリア<br>さい。<br>▼ 到達日時<br>2022年03月04日<br>15時42分08秒                                                                                                 | 取扱状況<br>到達                                                   | 11XX FI                                                                | 1/1<br>本名註 詳細<br>京都 <b>李 詳細</b>                 |   | 取り下げを行う場合は該当の案件の<br>「詳細」をクリックしてください。 |
| 3件の申請が該当<br>申請データの詳細<br><u>新着<br/>到達番号</u><br>A64_637_612_<br>A64_637_561                      |                                                             | マリア         マ 到達日時         2022年03月04日         15時42分08秒         2022年03月04日                                                                     | 取扱状況<br>到達<br>到達                                             | 10/11X22 Fill<br>#33                                                   | 1/1<br>本名終 詳細<br>京都 <b>辛耳順</b><br>京都 <b>辛耳順</b> |   | 取り下げを行う場合は該当の案件の<br>「詳細」をクリックしてください。 |
| 3件の 申請が該当<br>申請データの詳細<br><u>新着</u><br>到達番号<br>A64_637_612_<br>A64_637_561_                     |                                                             | マリア       ごさい。       マ 到達日時       2022年03月04日       15時42分08秒       2022年03月04日       15時33分31秒                                                  | <b>取扱状況</b><br>到達<br>到達                                      | またまた また また また また また また また また また また また ま                                | - 1/1<br>本名社 詳細<br>京都 ◆ 算編<br>京都 ◆ 算編           |   | 取り下げを行う場合は該当の案件の<br>「詳細」をクリックしてください。 |
| 3件の 申請が該当<br>申請データの詳細<br><u>新着</u><br><u>到達番号</u><br>A64_637_612<br>A64_637_561<br>A64_637_529 |                                                             | マリア         さい。         マ 引達日時         2022年03月04日         15時42分08秒         2022年03月04日         15時33分31秒         2022年03月04日         15時33分31秒 | <ul> <li>取扱状況</li> <li>到達</li> <li>到達</li> <li>到達</li> </ul> | <ul> <li>34) (1状況 月)</li> <li> 東辺</li> <li> 東辺</li> <li> 東辺</li> </ul> | 1/1       本名社 詳細       京都 <年期                   |   | 取り下げを行う場合は該当の案件の<br>「詳細」をクリックしてください。 |

## 申請方法(4)申請状況照会・取り下げ

| 申請内容極調                        | 8                                                                                    | <b>取下に</b><br>の場合<br>「受付<br>合せく | <b>fは、申し込みの状<br/>うのみ可能です。</b><br>対済み」の申し込み<br>ください。 | <mark>態が「受付</mark> (<br>を取下げたい | <b>寺ち」、「受付待ち(補正指中)」</b><br>い場合は、手続の担当窓口までお問 |
|-------------------------------|--------------------------------------------------------------------------------------|---------------------------------|-----------------------------------------------------|--------------------------------|---------------------------------------------|
| 受付74-4-8                      |                                                                                      |                                 |                                                     |                                |                                             |
| 25.815.0                      |                                                                                      |                                 |                                                     |                                |                                             |
| NEIM                          | 2020@40/9177111689459989                                                             |                                 |                                                     |                                |                                             |
| 秋唐                            | 夏付待5                                                                                 |                                 |                                                     |                                |                                             |
|                               |                                                                                      |                                 |                                                     |                                |                                             |
| a the second second           |                                                                                      | 申請の取りト                          | け確認                                                 | - NV                           |                                             |
| POR B                         | 2007年7-<br>11月11日                                                                    | この申請を取り下け                       | fます。<br>わけた一次11月/15日、                               |                                |                                             |
| NINALS                        | 土壤 太郎                                                                                | 申請を取り下げるに                       | 9日をこ帰るべことい。<br>には、「取り下げ」ボタンを押してください。                |                                |                                             |
| 3885.83889                    | 11-100-100                                                                           | 取り下げを中止する                       | 5には、「申請内容確認へ」を押してください。                              |                                | 内容を確認し、取り下げたい案件                             |
| 道徳先メールアドレ<br>ス                | 3-878-21                                                                             | 受付7オーム名                         |                                                     |                                | で間違いなければ、取り下げをク                             |
| 対象の主地の所在<br>地(区市町村)           | NR2                                                                                  | 912mH                           |                                                     |                                |                                             |
| 联出县                           | EM Monsoft PowerPoint ルセンテーション and 5(00)                                             | 则違曰時                            | 2020年8月17日 16時18分9秒                                 |                                | 550000000                                   |
| 添付素精                          | 2018                                                                                 | 状態                              | 受付待ち                                                |                                |                                             |
| 副本の低(電子<br>データ)の送付            | 62                                                                                   |                                 | Bet Ter                                             |                                |                                             |
| 別送書類送付先<br>別送を送訳した書き          | Rd. は下に置きしてください。                                                                     |                                 | 40,92 Fe7                                           |                                |                                             |
| 申付書類に入べい<br>https://fileattac | L 私下らび R L からアクセスレデータをアップロードしてなさい。<br>h.elg-front.jg/tokyo_fileAttachment/file/login | 申請內容確認へ                         |                                                     |                                |                                             |
| BAURA-S                       |                                                                                      |                                 |                                                     |                                |                                             |
|                               |                                                                                      |                                 |                                                     |                                |                                             |

## 申請方法(5)申請後について

### <u>申請内容に不備があった場合</u>

「東京共同電子申請・届出サービスからのお知らせ(補正指 示通知)」のメールが届きます。 補正指示情報に従って、申請内容を修正してください。

(補正指示通知の送付前に、都担当者から直接電話で修正指示を行う場合もあります。)

### <u>申請内容の形式審査が完了した場合</u>

形式審査の結果、申請内容に問題がない場合は、都担当者が 受付処理を行い、「東京共同電子申請・届出サービスからの お知らせ(受付通知)」のメールを送付します。

### <mark>!注意!</mark>

#### 本メールは届出の受付をお知らせするものです。 審査完了をお知らせするものではありません。

設置届・(構造)変更届・使用届については、別途、審査 完了について都担当者から直接連絡を行います\*。審査完了 の連絡があるまでは、工事の実施制限は解除されませんの でご注意ください。※一般粉じん発生施設を除く 東京共同 電子申請・届出サービス <shinsei-tokyo@elg-front.jp> 東京共同電子申請・届出サービスからのお知らせ(補正指示通知)

このメールは東京共同電子申請・届出サービスが発行しております。

到達番号:A65\_052\_646\_の申請について、不備がありました。 補正指示情報に従って申請内容を修正した上で、再申請してください。

※審査等の状況は次の URL をクリックして、確認してください。
 [URL] <u>https://www.shinsei.elg-front.jp/tokyo2/</u>
 (東京共同電子申請・届出サービス)

東京共同電子申請・届出サービス <shinsei-tokyo@elg-front.jp> 東京共同電子申請・届出サービスからのお知らせ(受付通知)

このメールは東京共同電子申請・届出サービスが発行しております。

申請者 様

到達番号:A65\_052\_646\_

大気汚染防止法に基づくばい煙発生施設設置・変更・使用届出書が受理されたことをお知らせします。

※本メールは、届出の受理をお知らせするもので、審査完了をお知らせするものではありません。 審査が完了しましたら、担当から直接ご連絡いたします。

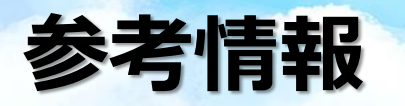

### <u>東京共同電子申請サービス</u>

はじめて利用する方へ URL: <u>https://www.shinsei.elg-front.jp/tokyo2/www/guide/howtouse.html</u>

### <u>東京都環境局ホームページ</u>

**申請のご案内(大気環境)**各申請フォームへのリンクを掲載しています。郵送で提出する場合の提出先等はこちらをご確認ください。 URL: <u>https://www.kankyo.metro.tokyo.lg.jp/application/bunya/air/index.html</u>

#### 各届出等の案内ページ 様式フォーマットおよび記載例を掲載しています。

《大気汚染防止法》ばい煙発生施設に係る届出 https://www.kankyo.metro.tokyo.lg.jp/application/bunya/air/soot\_smoke\_notification.html 《大気汚染防止法》一般粉じん発生施設に係る届出 https://www.kankyo.metro.tokyo.lg.jp/application/bunya/air/dust\_notification.html 《大気汚染防止法》水銀排出施設に係る届出 https://www.kankyo.metro.tokyo.lg.jp/application/bunya/air/wercury\_notification.html 《大気汚染防止法》揮発性有機化合物排出施設に係る届出 https://www.kankyo.metro.tokyo.lg.jp/application/bunya/air/VOC\_notification.html 《大気汚染防止法》揮発性有機化合物排出施設に係る届出 https://www.kankyo.metro.tokyo.lg.jp/application/bunya/air/VOC\_notification.html 《大気汚染防止法・環境確保条例》特定粉じん排出等作業(アスベスト)に係る届出等 https://www.kankyo.metro.tokyo.lg.jp/application/bunya/air/asbestos\_demolish\_notification.html 《ダイオキシン類対策特別措置法》特定施設に係る届出・報告 https://www.kankyo.metro.tokyo.lg.jp/application/bunya/air/dioxin\_air\_notification.html 《要綱》廃棄物焼却施設の解体工事に係る工事計画書・完了報告書 https://www.kankyo.metro.tokyo.lg.jp/application/bunya/air/dioxin\_demolish\_notification.html

大気汚染緊急時対策実施要綱(オキシダント)に基づく提出書類 <u>https://www.kankyo.metro.tokyo.lg.jp/application/bunya/air/cat7292.html</u>